Alice 🥡 Quick Reference

## **Creating Custom Audio in Audacity**

(http://www.alice.org/resources/how-tos/creating-custom-audio-in-audacity/)

## Audio Capture and Clean Up

- Open Audacity and make sure your microphone is plugged in
- Press the big red "Record" button to capture your voice or sound
- To Clean up your sound, highlight the part of the sound you do not want

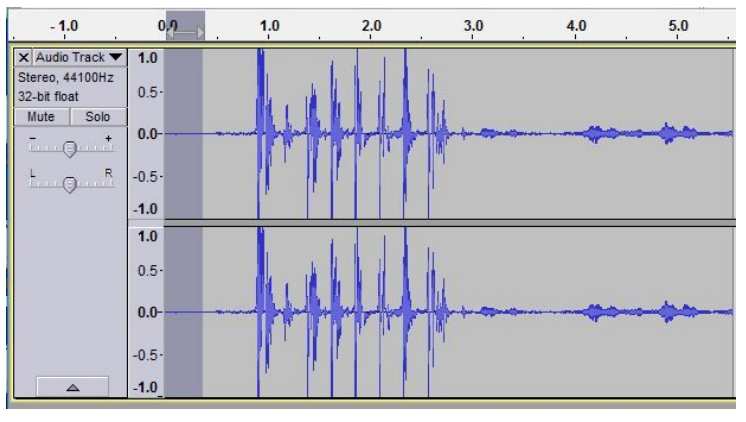

• Go to Effet and then Noise Reduction and select get sound profile in the window that pops up

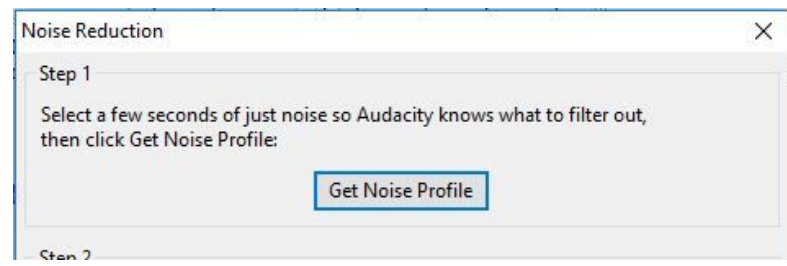

Afterwards select your entire project (control +A)

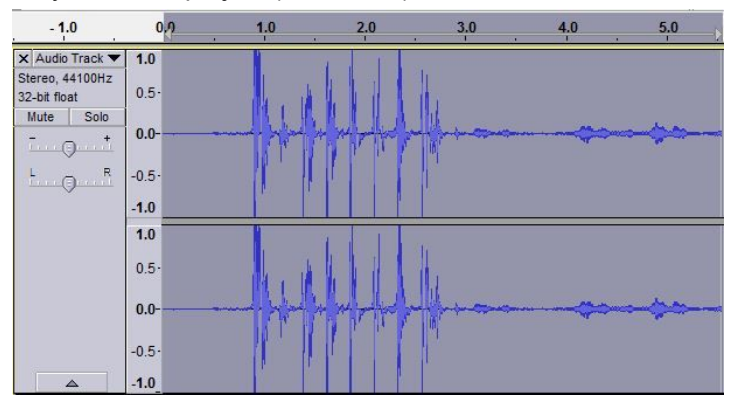

- Go back to Effect and Noise Reduction and select "OK" on the bottom right
- Your sound should be all set! You can now export it by going to File and Export Audio. You can then export it as a WAV or MP3